# Library Search

## What is Library Search?

It is the portal that gives you access to a wide range of good quality library resources.

### How to access Library Search?

1. On the landing page of the library <u>website</u> (<u>https://library.nust.na/</u>) you will find the search box where you enter the topic you need information on. It provides access to online resources and indicate where to find the physical resources you need.

#### Search articles, books, journals & more

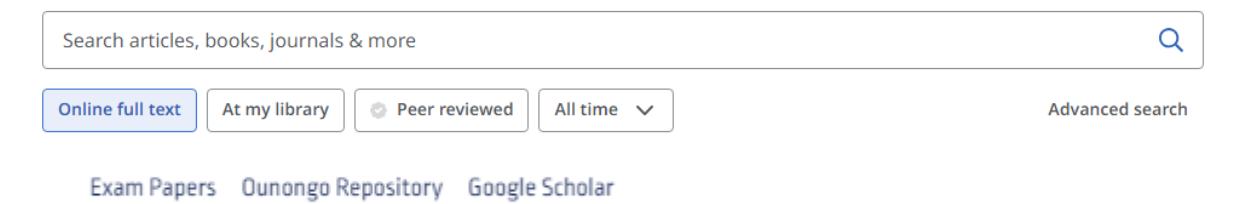

- You can search for your topic by simply typing it in the search box and applying the limiters below the search box. Should you want to read and save the books and articles full text, you will have to log into your <u>Library Account</u>. Access your account by clicking on Library Account under the My Library list next to the search box.
- 3. When you access your library account, you will be required to log in with your NUST student/staff credentials.

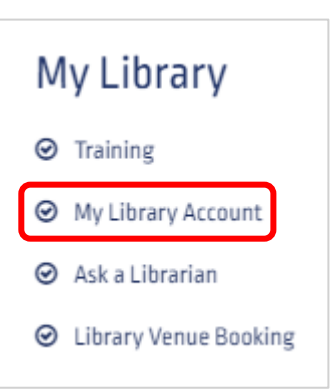

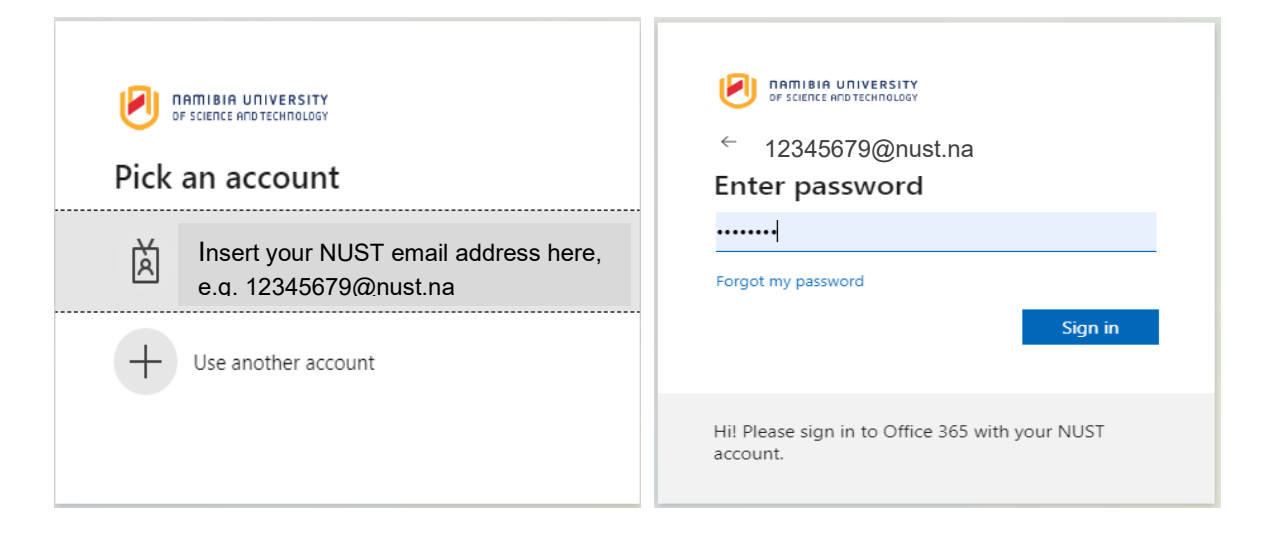

4. Then you will be prompted to verify your account. Choose your verification method. Verify your account by typing in the security code you received and click on 'Verify'. Agree with the terms.

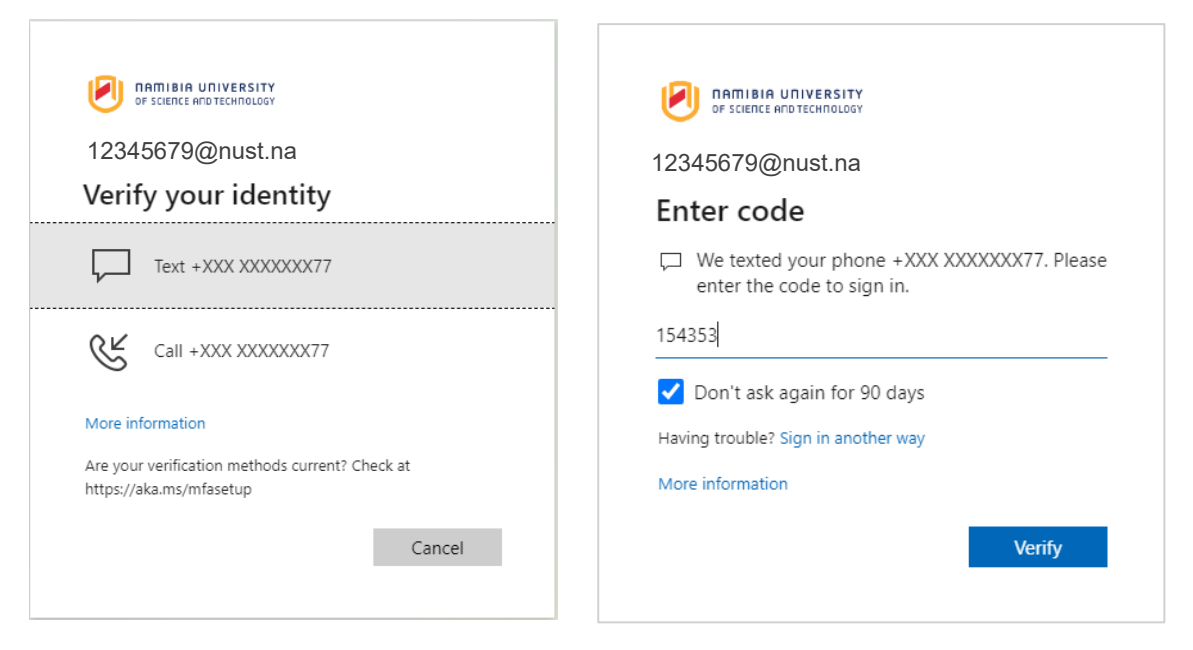

## What is available on the landing page?

5. As you enter your account, you will note the **search box** and the **My dashboard** and **Research tools** on the lefthand side panel. Should you reach this page without being

|                            |                                                           | <b>O</b> MyEBSCO |
|----------------------------|-----------------------------------------------------------|------------------|
| OF SCIENCE AND TECHNOLOGY  |                                                           |                  |
|                            |                                                           |                  |
| My dashboard               |                                                           |                  |
| Overview                   | Search articles, books, journals & more                   |                  |
| Projects                   |                                                           |                  |
| □ Saved                    | Search articles, books, journals & more                   | Q                |
| 🖎 Searches                 | Online full text At my library 🖉 Peer reviewed All time 🗸 | Advanced search  |
| <ul> <li>Viewed</li> </ul> |                                                           |                  |
| 🕅 Holds & checkouts        |                                                           |                  |
| Research tools             |                                                           | eedbark          |
| Q New search               |                                                           |                  |
| Publications               |                                                           |                  |
| ಿದ್ದಿ Concept map          |                                                           |                  |

logged in, you can click on **MyEBSCO** in the right-hand corner to log into your account.

#### 6. My dashboard

- **Overview** shows your most recently created projects, bookmarked (saved) articles, searches, and items you have viewed.
- **Projects** shows all the projects you have created or to create a new one.
- **Saved** shows all your bookmarked articles, eBooks, etc. as well as your saved searches. From the Saved items' view, you can remove bookmarks, add them to a Projects, share links to your items, or download .csv files of your bookmarked items detailed information. When viewing saves searches, any saved search that has also been set up as an alert, is noted with the **Alert** indicator.
- Searches to view your Search history and Search alerts you have set up. Click a search term to re-run the search. Searches with a blue bookmark icon have been saved and are also available from the Saved view.
- **Viewed** to see a list of articles and e-books you previously viewed. Click the title to return to the details of the article or e-book.
- Holds & checkouts to view a list of items you have checked out, holds/requests you have made on a title, or any fines owed. Here you can see when items are due and renew loan items yourself.

### 7. Research Tools

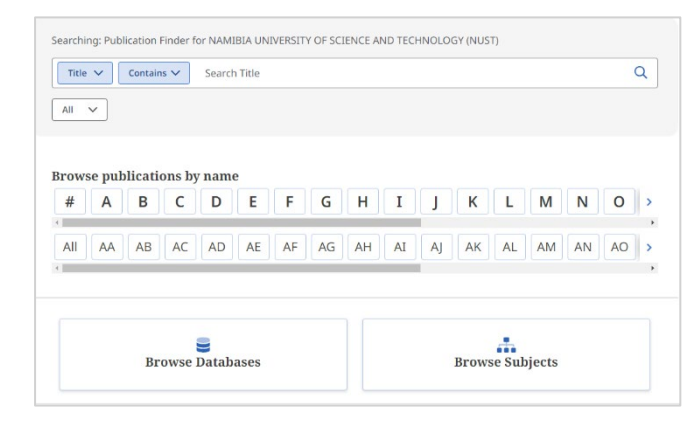

- New search takes you to an open search box.
- **Publications** allows you to search or browse all publications made available to you by your institution, regardless of the vendor or provider.

• **Concept map** provides a more visual and interactive approach to exploring topics with artificial intelligence. The primary purpose of it is to allow users to interactively and visually explore related concepts to construct effective search queries, yielding relevant, specific results.

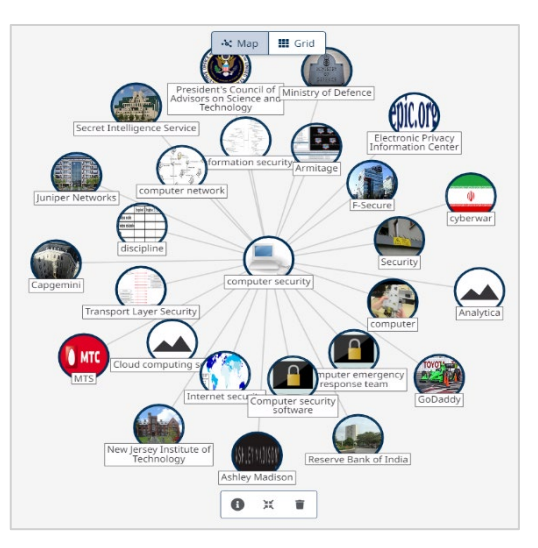

### How to search on Library Search?

#### **Basic Search**

8. The landing page automatically goes to the basic search box, where you can type in your search keywords, title of the item or the author's name(s). You can also select whether the publications should be online and full text, located at **your local library**, whether it should be **peer reviewed**, and in what **time frame** it should be published in, i.e. past 12 months, 5 years, or 10 years.

| earching: Academic Search Premier (and 18 more) |                                                |                 |
|-------------------------------------------------|------------------------------------------------|-----------------|
| Leadership                                      |                                                | ⊗ Q             |
| Online full text At my library Seer reviewed    | All time  All time Past 12 months Past 5 years | Advanced search |

9. The databases being searched is listed next to '**Searching:**' above the search box. If you click on the blue highlighted database, it will list the databases being searched. It will allow you to select or deselect the databases being searched.

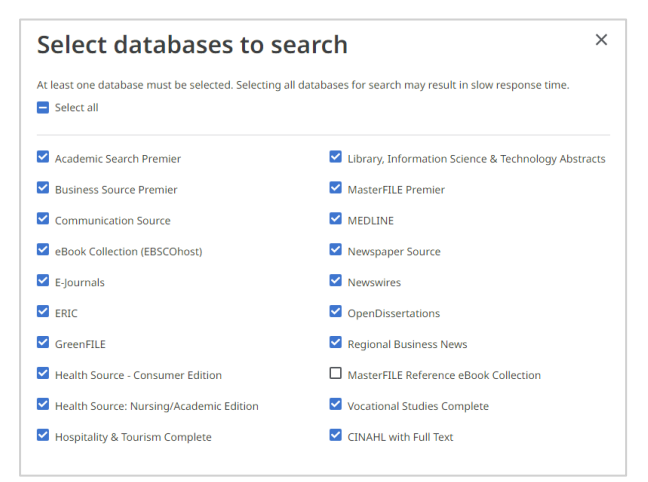

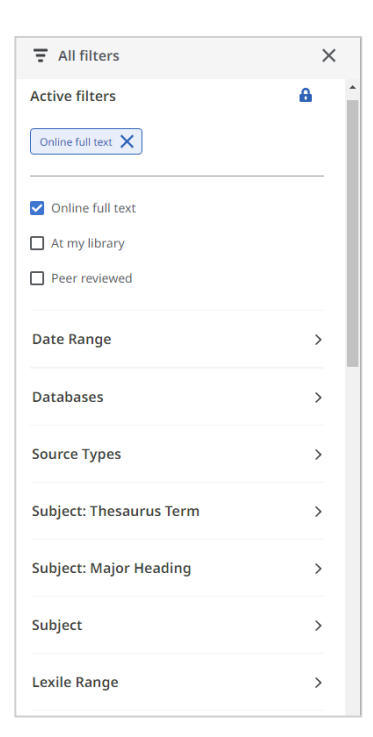

10. Just below the search box there are several **filters** you can select from to narrow or broaden your search. Most of the filters are obvious and easy to navigate. Lexile range might not be as obvious, but it refers to the reading difficulty of the resource. The higher the score, the more complex or difficult the resource is to read. 11. After typing your search term and clicking on the magnifying glass, you will be taken to a results list.

| leadership and management                                                                                                    | $\otimes$ | Q       |
|----------------------------------------------------------------------------------------------------|-----------|---------|
| Image: All filters (1)       Online full text       Image: Peer reviewed       All time       Source type       Additional text                                                                                                    | lvance    | d searc |
| Results: 244,293                                                                                                    | ~         | *       |
| Peer reviewed   Academic Journal, Report The Theory of Connectivism in Enhancing Leadership/Management Competences                                                                                                    |           | •       |
| in E-Learning in Higher Education                                                                                                    |           |         |
| The quality of the change <i>leadership</i> towards curriculum and e-learning in higher education institutions can either advance or inhibit the noble cause being undertaken by online learning initiatives. The main locus of contradiction |           |         |
| Subjects: Learning Theories; Social Networks; Electronic Learning; Higher Education; Leadership; Administration;                                                                                                    |           |         |
| +4 more<br>Published in: African Educational Research Journal, Nov 2016<br>Database: ERIC<br>By: Makina, Antonia                                                                                                    |           |         |
| Access options View details                                                                                                    |           |         |
| Peer reviewed   Academic Journal       Leadership     Management     and the Seven Keys                                                                                                    |           | •       |
| In brief, the theory holds that the traditional view of organizations pivots on three axes: strategy, which leads almost implicitly to organization structure, and systems which orchestrate complex functions resulting in performance. The  |           |         |

- 12. Important to note: All the blue highlighted and underlined terms and names are links that will take you to other resources on that topic/subject or by that author, editor, or contributor.
- 13. When you click on the Access options drop-down menu below the resource details, you can choose the format in which you would like to view the resource in full text.

| Access options 🗸 🗸 | View details |
|--------------------|--------------|
| 🐻 Online full text |              |
| DF PDF             |              |

- 14. When selecting **View details**, you can view the full bibliographic description of the resource.
- 15. After opening the resource in full text, you will note the following icons at the top:

| ۲         | i≡                   | Ģ      |              | 66           | E+                | *    | ₽     |
|-----------|----------------------|--------|--------------|--------------|-------------------|------|-------|
| Translate | Table of<br>Contents | Listen | Save<br>Item | Cite<br>Item | Add to<br>Project | Save | Print |

### Advanced Search

16. Clients can also select the **Advanced Search** link to conduct a more detailed search.

| Searching: Academic Search Premier (and 18 more)     |                |
|------------------------------------------------------|----------------|
|                                                      | All fields V   |
| AND V                                                | All fields V   |
| AND 🗸                                                | All fields 🗸 🗸 |
| Add fields                                           | Basic search   |
|                                                      | Search         |
| Filters Publications Subjects CINAHL Headings : More |                |
| Online full text                                     | Clear al       |
| ] At my library                                      |                |
| Peer reviewed                                        |                |
| te Range                                             |                |
| Past 12 months                                       |                |
| Past 5 years                                         |                |
| Past 10 years                                        |                |
| Custom range                                         |                |
|                                                      |                |

- 17. The Advanced Search provides the **Filters tab**, which lists filters you can use limit your search to **online full text**, items **at your library**, and **peer reviewed** items.
- 18. The **Publications tab**, next to the Filters tab, provides an alphabetical list of publications per database. You can also conduct a search for publications based on certain words in the title or topic. Alternatively, you can also search according to subject or description. In the list of it will be publications, indicated whether the publication is available in full text (green). The databases

| Acade   | mic Sear    | h Pre    |         | ~       | Sea      | arch fo  | r pub  | olicati | ions i  | n Aca   | demi    | c Sea | rch P  | remie   | r Pub    | licatio | ns |   |     |        | Q    |
|---------|-------------|----------|---------|---------|----------|----------|--------|---------|---------|---------|---------|-------|--------|---------|----------|---------|----|---|-----|--------|------|
| Alpha   | abetical    | 0        | Match   | n any v | vords    | С        | ) Subj | ject ar | nd des  | criptic | on      |       |        |         |          |         |    |   |     |        |      |
|         |             |          |         |         |          |          |        |         |         |         |         |       |        |         |          |         |    |   | Add | to sea | arch |
| A_B     | C D         | E        | F       | G       | н        | I J      | к      | L       | м       | N       | 0       | Ρ     | Q      | R       | S T      | U       | v  | w | х   | Y      | z    |
| □ I + / | A: Investig | ación +  | Acció   | n       |          |          |        |         |         |         |         |       |        |         |          |         |    |   |     |        |      |
|         |             |          |         |         |          |          |        |         |         |         |         |       |        |         |          |         |    |   |     |        |      |
| □ À Jo  | ur - Psych  | othera   | pie Be  | rufsen  | twicklu  | ung      |        |         |         |         |         |       |        |         |          |         |    |   |     |        |      |
|         | : Augmen    | tative 8 | & Alter | native  | Comm     | nunicat  | ion    |         |         |         |         |       |        |         |          |         |    |   |     |        |      |
|         | N Clinical  | Iccuse   | Adva    | acad F  | Inaction | in Acu   | 10 9 6 | vitical | Care    |         |         |       |        |         |          |         |    |   |     |        |      |
|         |             | issues.  | Auva    | iceu P  | Tactice  | e in Acu | te a c | ritical | Care    |         |         |       |        |         |          |         |    |   |     |        |      |
|         | IGS News:   | The Bi   | Mont    | hly Ne  | wslette  | er of th | e Afro | Amer    | rican H | listori | cal & ( | Genea | logica | l Socie | ty, Inc. |         |    |   |     |        |      |
|         |             |          |         |         |          |          |        |         |         |         |         |       |        |         |          |         |    |   |     |        |      |
|         | A lournal   |          |         |         |          |          |        |         |         |         |         |       |        |         |          |         |    |   |     |        |      |

to be searched can be selected from the drop-down menu on the left and the topic to be searched can be entered in the search box on the right.

16. The **Subjects tab** offers search terms to be used when searching for certain **subject terms**. It also allows you to select the subject term **thesaurus** from the drop-down menu left of the search box. The subject function provides the option to **add more terms** to your search. The thesaurus allows you to browse for subject terms you can use to search the database. Subject terms are assigned based on article content, allowing you to create a targeted search.

It also allows you to select whether your results should be provided according to the **first word** (Term begins with) in your search topic or string, or whether it should be **relevancy ranked**. Relevance ranking is determined by algorithms on how relevant each text document is for the given query.

| Filters Publications <b>Subjects</b> CINAHL Headings <b>‡</b> More         |                                      |
|----------------------------------------------------------------------------|--------------------------------------|
| Academic Search Pre V Leadership                                           | (S) (Q)                              |
| O Relevancy ranked ( Term begins with                                      |                                      |
|                                                                            | Join terms using: OR V Add to search |
| Term                                                                       | Explode                              |
| LEADERSHIP                                                                 |                                      |
| LEADERSHIP & religion                                                      |                                      |
| LEADERSHIP (in religion, folklore, etc.) <b>Use:</b> LEADERSHIP & religion |                                      |
| LEADERSHIP Ability testing <b>Use:</b> LEADERSHIP ability testing          |                                      |
| LEADERSHIP Awards Use: LEADERSHIP awards                                   |                                      |
| LEADERSHIP Biblical teaching <b>Use:</b> LEADERSHIP in the Bible           |                                      |

Some of the terms has a **expand** option on the right, which provides details on what is topics are covered or excluded when using the term.

#### LEADERSHIP

Here are entered works on the quality, power, or ability to lead others founded upon the prestige of position or upon ability and qualities of character. Works on the exercise of military leadership and power of decision by commanders over their subordinates by virtue of authority, rank, and responsibility are entered under "Command of troops." [EPC]

By clicking on the blue highlighted term, all preferred, broader, and narrower terms covered by the term you are searching for will display. The **explode option** will only appear when there are narrower terms available. At this point you can deselect some of the terms you are not looking for.

Advanced search also offers CINAHL and MEDLINE subject headings.

| LEADERSHIP                       |
|----------------------------------|
| Preferred terms:                 |
| LEADERSHIP                       |
| Broader terms:                   |
| ABILITY                          |
| Narrower terms:                  |
| ABORIGINAL Australian leadership |
| AFRICAN American leadership      |
| AUTHENTIC leadership             |